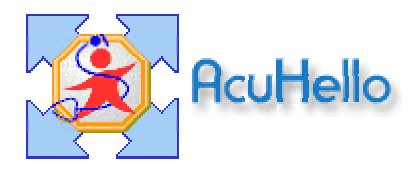

## COMMENT CHANGER LE MOT DE PASSE A L'OUVERTURE DE HELLODOC ?

Question simple, qui n'attend qu'une réponse simple.

Dans la barre de menu, il faut aller dans Cabinet / Paramètres et cliquer sur l'onglet Utilisateurs :

| aramètres : De                         | emo          |          |                  |        | (   |
|----------------------------------------|--------------|----------|------------------|--------|-----|
| Actes                                  | Paiements    | Dépenses |                  | Banque | s   |
| Codes postaux Professions Utilisateurs |              |          |                  |        |     |
| 🗅 🗈 🗙   💋                              |              |          |                  |        |     |
| Utilisateur                            | Nom détaillé | N        | I* ADELI         | I.     | C.  |
| Tr MARCEAU                             | Dr MARCEAU   | 5        | 3100526          | MB     | 12  |
|                                        |              |          |                  |        |     |
|                                        |              |          |                  |        |     |
|                                        |              |          |                  |        |     |
|                                        |              |          |                  |        |     |
|                                        |              |          |                  |        |     |
|                                        |              |          |                  |        |     |
|                                        |              |          |                  |        |     |
|                                        |              |          |                  |        |     |
|                                        |              |          |                  |        |     |
|                                        |              |          |                  |        |     |
|                                        |              |          |                  |        |     |
|                                        |              |          |                  |        |     |
|                                        |              |          |                  |        |     |
|                                        | <u> </u>     | K A      | \ <u>n</u> nuler | Ai     | ide |

Le double-clic sur l'utilisateur ouvre la fenêtre des propriétés de l'utilisateur :

| Utilisat | eur              |            |                                                                                                    |  |  |
|----------|------------------|------------|----------------------------------------------------------------------------------------------------|--|--|
|          | Nom :            | Dr MARCEAU | Initiales : MB                                                                                                   |  |  |
| 4        | Nom détaillé :   | Dr MARCEAU | Praticien                                                                                                    |  |  |
|          | Commentaire :    |            | Lecteur                                                                                                    |  |  |
|          | N* ADELI :       | 53100526   | SESAM-Vitale : Profil associé                                                                                    |  |  |
|          | Dossier :        | USER1      | Comptabilité : Création exercice                                                                                 |  |  |
|          |                  |            | Opér. caisse :                                                                                                   |  |  |
| Ager     | nda              |            | Autorisations                                                                                                    |  |  |
| <u>1</u> | Base de temps :  | 10 mn 🌲    | Gestion des cabinets C Accès aux parametres du cabinet Accès aux dossiers patients C Enregistrement des recettes |  |  |
|          | Heure de début : | 08:00:00 🚫 |                                                                                                    |  |  |
|          | Heure de fin :   | 20:00:00 🚫 |                                                                                                    |  |  |
|          | Couleur :        | -          | Accès à l'agenda                                                                                                 |  |  |
|          |                  |            | Mot de passe : Modifier                                                                                          |  |  |
|          |                  |            | OK Annuler Aide                                                                                                  |  |  |

Le clic sur Modifier / Mot de passe, permet d'ouvrir une fenêtre de saisie pour le nouveau mot de passe, qu'il faudra confirmer, puis valider par OK :

| Mot de passe                  | ×          |
|-------------------------------|------------|
| Mot de passe : Confirmation : |            |
|                               | OK Annuler |